### La fin d'année dans Berger Levrault INTEGRE

Pierre SEROUGNE

# Plan

- 9h 30 : Les nouveautés de la gamme
- 9h 40 : Le changement d'exercice
- 10h00 : La préparation CA (N) et BP (N+1)
- 10h30 : Pause
- 10h45 : Le Portail Chorus pro
- 11h00 : Le PES ASAP
- 11h30 : Le jeu
- 11h45 : Questions diverses.

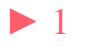

# Les nouveautés de la gamme

la présentation de Chorus Pro

'l'intégration manuelle et automatique des factures dématérialisées

la nouvelle présentation des pièces justificatives

' la gestion des avis des sommes à payer dématérialisés (ASAP)

la réorganisation de la fiche d'une liquidation

' la compatibilité des dernières évolutions du protocole d'échange avec les logiciels de facturation

les nouveautés relatives aux éditions du titre

la possibilité d'historiser simultanément plusieurs pièces justificatives

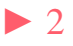

Les <u>Opérations</u> de changement d'exercice décrites ci-après seront les suivantes :

Opération 1 La création du nouvel exercice
Opération 2 La fin d'exercice en investissement
Opération 3 La fin d'exercice en fonctionnement

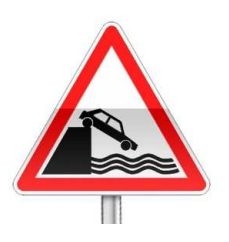

Veillez préalablement à ce que les écritures de mandatement des emprunts soient ordonnancées.

• Opération 1 Fin d'exercice  $\Rightarrow$  Changement d'exercice

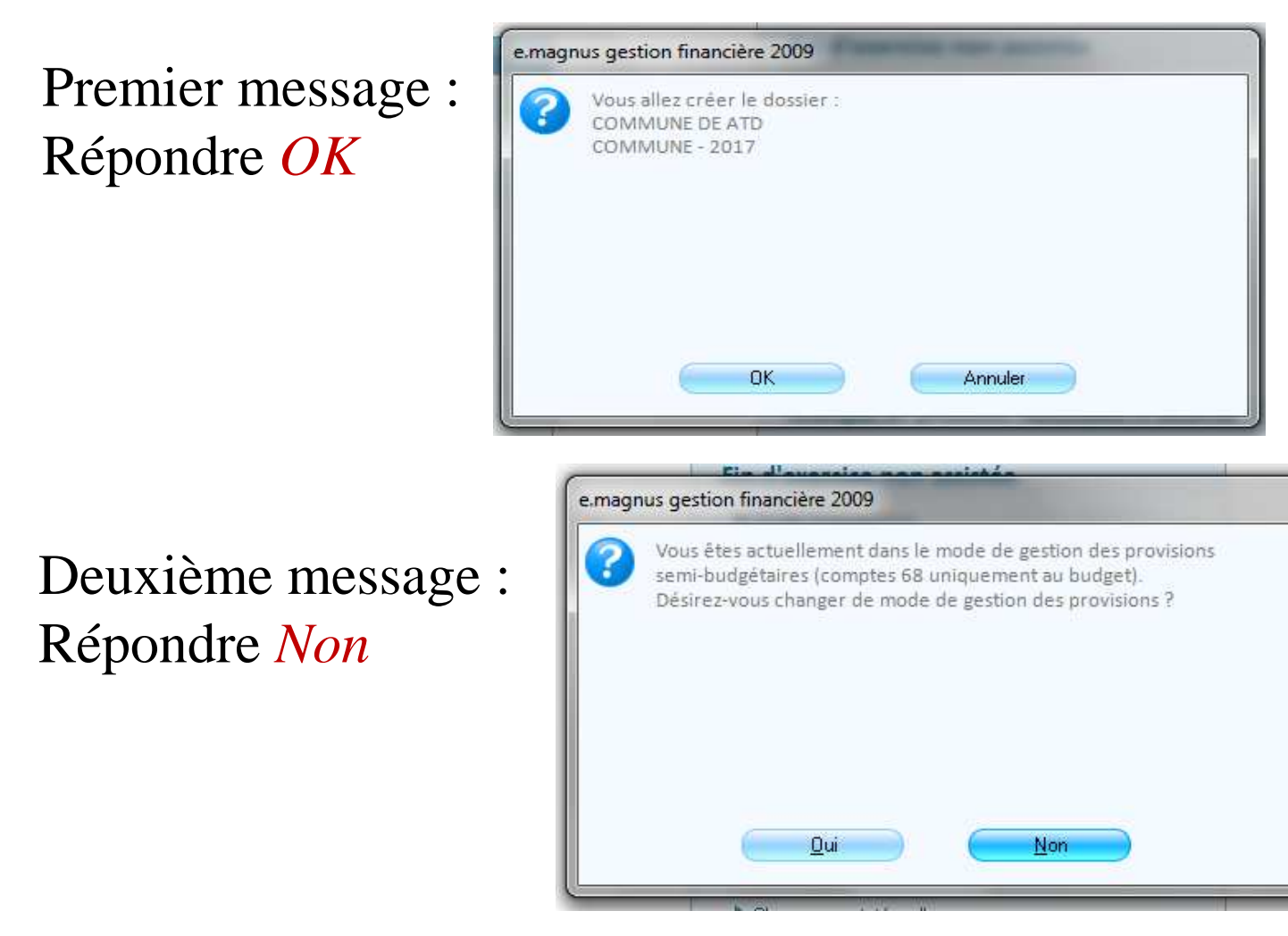

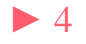

Troisième message : répondre *OK* 

| e.magn | us gestion financière 2009                       |  |
|--------|--------------------------------------------------|--|
| ?      | Vous allez récupérer maintenant la nomenclature. |  |
|        |                                                  |  |
|        |                                                  |  |
|        | OK Annuler                                       |  |

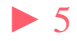

| Accueil Chang. Exercice ×             |                                                               |                       |      |
|---------------------------------------|---------------------------------------------------------------|-----------------------|------|
| Reprendre                             |                                                               |                       |      |
| <u>Repression</u>                     |                                                               |                       |      |
| T .                                   |                                                               |                       |      |
|                                       |                                                               |                       |      |
|                                       | <ul> <li>Reprise des chapitres, articles, fonction</li> </ul> | s à partir            |      |
|                                       |                                                               |                       |      |
|                                       |                                                               |                       |      |
|                                       |                                                               |                       |      |
|                                       | Evercice cource                                               | COMMUNE               | 2016 |
|                                       | Exercice source                                               |                       | 2010 |
|                                       | Reprise des chapitres, articles, fonction                     | S                     | ✓    |
|                                       | Reprise des opérations, services, compt                       | tes, clés analytiques |      |
|                                       |                                                               |                       |      |
| l l l l l l l l l l l l l l l l l l l |                                                               |                       |      |
|                                       |                                                               |                       |      |
|                                       |                                                               |                       |      |
| IYUCI SUI                             |                                                               |                       |      |

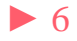

Après s'être assuré que personne ne travaille sur la compta répondre *OK* 

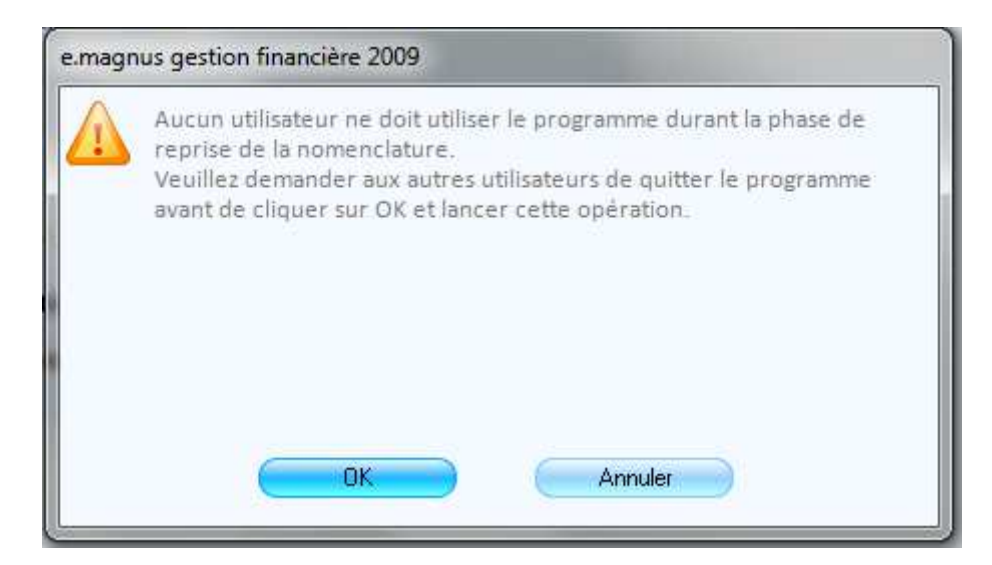

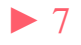

# • Opération 2 Fin d'exercice $\Rightarrow$ Investissement / Assistant de fin d'exercice :

Un assistant vous guidera pas à pas : cliquer sur 📄 pour passer à l'étape suivante et sur 🤄 pour revenir à l'étape précédente .

Vous pouvez néanmoins passer par *Fin d'exercice non assistée* les étapes sont identiques. Ce mode permet une reprise du travail là où on s'est arrêté.

Cette opération est IRREVERSIBLE Pensez à faire une sauvegarde au préalable.

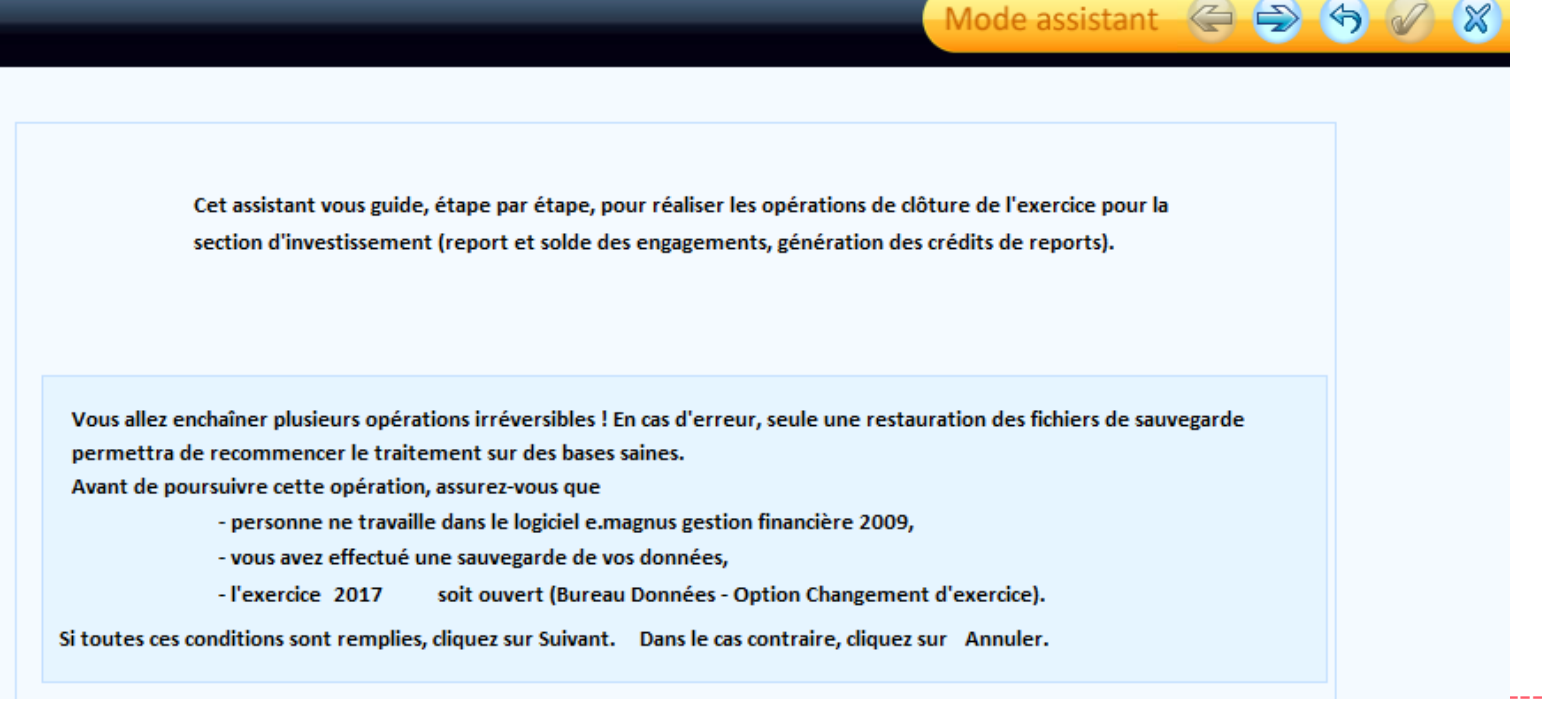

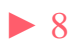

| tupe 1.                                                                                              |             |
|----------------------------------------------------------------------------------------------------|-------------|
| Mode assistant 📿 🔁                                                                                   | 5 8         |
|                                                                                                    |             |
|                                                                                                    |             |
| TRI DES ENGAGEMENTS                                                                                  |             |
|                                                                                                    |             |
| Un certain nombre d'engagements n'ont pas été liquidés sur l'exercice courant.                       |             |
|                                                                                                    |             |
|                                                                                                    |             |
|                                                                                                    |             |
| Vous allez indiquer pour chacun d'entre eux comment vous en tiendrez compte pour l'exercice suivant. |             |
|                                                                                                    |             |
|                                                                                                    |             |
|                                                                                                    |             |
|                                                                                                    |             |
| Vous ne pourrez pas poursuivre l'operation tant que tous les engagements n'auront pas ete tries.     |             |
|                                                                                                    |             |
| tte etape n'est presente que si des engagements son                                                  | t presents. |
| vous permettront de générer vos Restes à Réaliser (R A R) cliqu                                      | er sur ·    |

### Trier les engagements

Notez que si vous n'avez pas d'engagements, vous pourrez toujours créer une étape budgétaire RAR (2016) afin de saisir manuellement vos restes à réaliser.

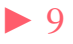

Etopo 1.

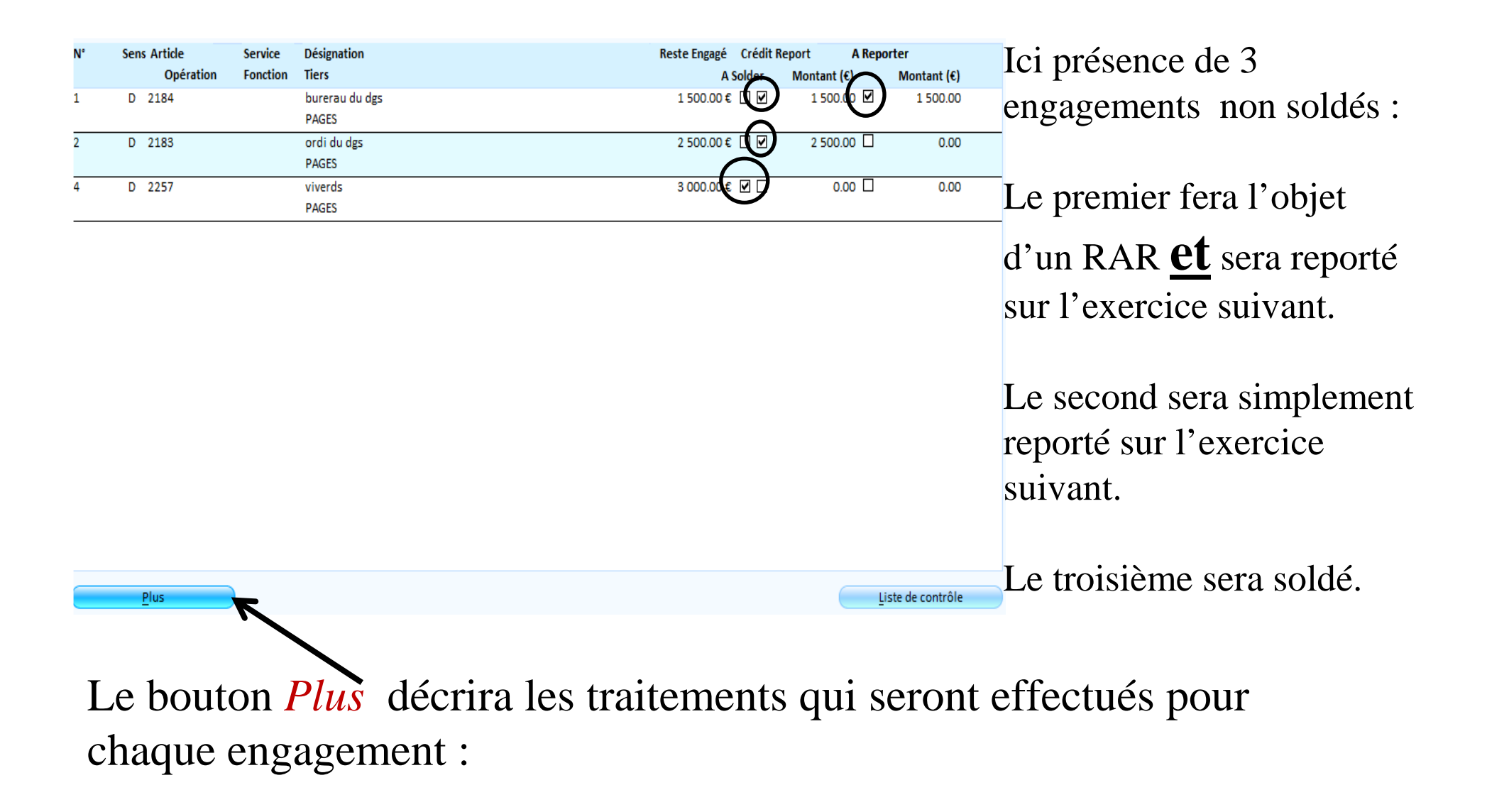

|                    |                                                                                                    |                                                                                                    | Sens D                                                                                                    |
|--------------------|----------------------------------------------------------------------------------------------------|----------------------------------------------------------------------------------------------------|----------------------------------------------------------------------------------------------------|
| au du dgs          |                                                                                                    |                                                                                                    |                                                                                                    |
| 5                  | SER                                                                                                    | GE                                                                                                    |                                                                                                    |
|                    |                                                                                                    |                                                                                                    |                                                                                                    |
|                    |                                                                                                    |                                                                                                    |                                                                                                    |
|                    |                                                                                                    |                                                                                                    |                                                                                                    |
| 4 Mobilier         |                                                                                                    | Service                                                                                                |                                                                                                    |
|                    |                                                                                                    | Fonction                                                                                               |                                                                                                    |
| 1 500.00 €         | TVA                                                                                                    |                                                                                                    | 1 500.00 € TTC                                                                                                    |
|                    |                                                                                                    |                                                                                                    |                                                                                                    |
| nent génèrera :    |                                                                                                    |                                                                                                    |                                                                                                    |
| (exercice 2017)    | 1 500.00 €                                                                                             |                                                                                                    |                                                                                                    |
| ment (exercice 201 | 1 500.00 € HT                                                                                          | TVA                                                                                                    | 1 500.00 € TTC                                                                                                    |
|                    | au du dgs<br>S<br>4 Mobilier<br>1 500.00 €<br>nent génèrera :<br>(exercice 2017)<br>ment (exercice 201 | au du dgs<br>S SER<br>4 Mobilier<br>1 500.00 € TVA<br>nent génèrera :<br>(exercice 2017) 1 500.00 € HT | au du dgs<br>SSSSERGE<br>4 Mobilier Service<br>Fonction<br>1 500.00 € TVA<br>nent génèrera :<br>.(exercice 2017) 1 500.00 € HT TVA |

|                           | CREDITS DE                              | REPORTS                                                    |
|---------------------------|-----------------------------------------|------------------------------------------------------------|
| Vou                       | s avez souhaité générer des crédits de  | reports à partir de certains engagements.                  |
|                           |                                         |                                                            |
|                           |                                         |                                                            |
| Choisissez l'étape budgét | aire sur laquelle effectuer le report   |                                                            |
|                           | O Budget primitif                       | O Budget supplémentaire                                    |
| Pour information : si     | l'étape budgétaire associée (CRBS ou Cl | RBP) n'existe pas encore, elle sera automatiquement créée. |

### Le choix du budget supplémentaire est devenu très rare.

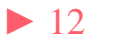

|                                                                                                    | Iode assistant 🛛 🖨 🖗 🖉 🕱 |
|----------------------------------------------------------------------------------------------------|--------------------------|
| SYNTHESE DE VOS CHOIX                                                                                                    |                          |
| Attention, le report des engagements ne peut être lancé qu'une seule fo                                                                           | ois !                    |
| Vous avez trié tous les engagements ; certains vont être reportés et tous seront soldés.<br>Une nouvelle étape budgétaire va être créée CRBP 2017 |                          |
| Les crédits de report seront créés sur l'étape budgétaire CRBP 2017<br>Pour lancer le traitement, cliquez sur Valider.                            |                          |
| Pour modifier vos choix, cliquez sur Precedent.                                                                                                   |                          |

Dernière étape de l'assistant : un clic sur le bouton et les choix opérés sur les engagements lors de l'étape *tri des engagements* vont entraîner les traitements qui en découlent. Dans notre exemple :

- Création de l'étape budgétaire: BP 2017 (si celui-ci n'est pas déjà créé)
- Création de l'étape budgétaire CRBP 2017
- Création des crédits de report sur cette étape budgétaire CRBP 2017
- Report des engagements à reporter sur 2017 et solde de tous les engagements 2016.

### Certains documents sont obligatoires :

|                                                                             |             | СН                      | OIX DES             | DOCUM       | MENTS A                             | PRODU       | JIRE     |                  |    |     |  |
|-----------------------------------------------------------------------------|-------------|-------------------------|---------------------|-------------|-------------------------------------|-------------|----------|------------------|----|-----|--|
| Pour visualiser un état, cochez la case correspondante et cliquez sur Voir. |             |                         |                     |             |                                     |             |          |                  |    |     |  |
|                                                                             | Vous ne po  | uvez consu              | lter qu'un s        | eul docum   | ent à la fois.                      | ġ.          | 2,000    |                  |    |     |  |
|                                                                             | Pour imprin | mer un ou<br>ur Imprime | plusieurs ét<br>er. | ats, cochez | la ou les cas                       | ses corresp | ondantes |                  |    |     |  |
|                                                                             |             |                         | 5176                |             |                                     |             |          |                  |    |     |  |
|                                                                             | Engagée     | s non liq.              | . Prévu/Réal./Diff. |             | Prévu/Réal./Diff. Restes à réaliser |             | Voir     | 1                | 5  |     |  |
|                                                                             | Dépenses    | Recettes                | Dépenses            | Recettes    | Dépenses                            | Recettes    |          |                  |    |     |  |
| Par article                                                                 |             |                         |                     |             |                                     |             |          | Imprim           | er | a 1 |  |
| Par engagement                                                              |             |                         | <del>.</del>        |             | -                                   | 170         |          | uu <u>P</u> , uu |    | 2   |  |
| Par opération                                                               |             |                         |                     |             |                                     |             |          |                  |    |     |  |
|                                                                             |             |                         |                     |             | -                                   |             |          |                  |    |     |  |

### **Opération 3** Fin d'exercice Fonctionnement / Assistant de fin d'exercice:

Un assistant vous guidera pas à pas : cliquer sur 📄 pour passer à l'étape suivante et sur 🤄 pour revenir à l'étape précédente .

Vous pouvez néanmoins passer par *Fin d'exercice non assistée* les étapes sont identiques. Ce mode permet une reprise du travail là où on s'est arrêté.

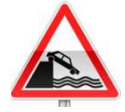

Cette opération est <u>IRREVERSIBLE</u> Pensez à faire une sauvegarde au préalable.

| Cet assistant vous guide, étape par étape, pour réaliser les opérations de clôture de l'exercice pour la                     |  |
|----------------------------------------------------------------------------------------------------|--|
| section fonctionnement (report et solde des engagements, rattachement des charges et produits)                               |  |
|                                                                                                    |  |
| Vous allez enchaîner plusieurs opérations irréversibles ! En cas d'erreur, seule une restauration des fichiers de sauvegarde |  |
| permettra de recommencer le traitement sur des bases saines.                                                                 |  |
| - personne ne travaille dans le logiciel e magnus gestion financière 2009                                                    |  |
| - vous avez effectué une sauvegarde de vos données.                                                                          |  |
| - l'exercice 2017 soit ouvert (Bureau Données - Option Changement d'exercice).                                               |  |
| toutes ces conditions sont remplies cliquez sur Suivant Dans le cas contraire cliquez sur Annuler                            |  |

### Etape 1 de l'assistant :

|            | Mode assistant 😋 😂 🤇                                                                                 |             |
|------------|----------------------------------------------------------------------------------------------------|-------------|
|            |                                                                                                    | 1           |
|            | TRI DES ENGAGEMIENTS                                                                                 |             |
|            | Un certain nombre d'engagements n'ont pas été liquidés sur l'exercice courant.                       |             |
|            |                                                                                                    |             |
|            |                                                                                                    |             |
|            | Vous allez indiquer pour chacun d'entre eux comment vous en tiendrez compte pour l'exercice suivant. |             |
|            | Pour cela, diquez sur le bouton ci-contre                                                            |             |
|            |                                                                                                    |             |
|            | Vous ne pourrez pas poursuivre l'opération tant que tous les engagements n'auront pas été triés.     |             |
| Ce         | ette étape n'est présente que si des engagements sont r                                              | présents.   |
| <b>1</b> s | vous permettront de générer vos Rattachements de charg                                               | ges et/ou c |

produits pour cela cliquer sur : Trier les engagements\_

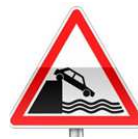

Seuls les engagements permettent de générer des rattachements.

Ici présence de 4 engagements non soldés : Sens Article Désignation A Rattacher A Reporter Service Reste Engagé Onération Fonction Tiers Montant (€) Montant (€) 1 500.00 € D 60618 1 500.00 TAPIS DE SOL Le premier fera l'objet DIX DOIGTS 0.00 450.00 € □ □ D 6065 GHJ d'un rattachement de DIX DOIGTS 0.00 R 7013 SDFDZRTG 550.00 DIX DOIGTS charge : un mandat de 0.00 5 555.00 R 70612 RTGYYT75 <!><! DIX DOIGTS rattachement sera créé sur l'exercice N, un mandat annulatif sera créé sur l'exercice N+1 et l'engagement sera reporté sur l'exercice suivant. Liste de contrôle Le second sera simplement Plus reporté sur l'exercice suivant. Le bouton *Plus* décrira les traitements qui Le troisième et le seront effectués pour chaque engagement : quatrième seront soldés.

| Engagemen                                                                         | t                                                   |                                                     |                                    |          |                                  |
|-----------------------------------------------------------------------------------|-----------------------------------------------------|-----------------------------------------------------|------------------------------------|----------|----------------------------------|
|                                                                                   |                                                     |                                                     |                                    |          |                                  |
| N°                                                                                | 1                                                   |                                                     |                                    |          | Sens D                           |
| Désignation                                                                       | TAPIS DE SOL                                        |                                                     |                                    |          |                                  |
| Tiers                                                                             | DIX DOIGTS                                          |                                                     |                                    |          |                                  |
|                                                                                   |                                                     |                                                     |                                    |          |                                  |
| 1 in a                                                                            |                                                     |                                                     |                                    |          |                                  |
| Ligne                                                                             |                                                     |                                                     |                                    |          |                                  |
| Article                                                                           | 60618                                               | Autres fournit                                      | ures non stockal                   | Service  |                                  |
| Opération                                                                         |                                                     |                                                     |                                    | Fonction |                                  |
| Reste engagé                                                                      |                                                     | 1 500.00 €                                          | TVA                                |          | 1 500.00 € TTC                   |
|                                                                                   |                                                     |                                                     |                                    |          |                                  |
| Traitement                                                                        |                                                     |                                                     |                                    |          |                                  |
| Cotto Ligno d'a                                                                   | nanannant aón                                       | àrara :                                             |                                    |          |                                  |
| Cette lighe d e                                                                   | engagement gen                                      | erera.                                              |                                    |          |                                  |
| - une ligne de                                                                    | e mandat d'ordr                                     | e (exercic                                          | 1 500.00 €                         |          |                                  |
| - une ligne d'                                                                    | ordre de paiem                                      | ent (exerci                                         | 1 500.00 € HT                      | TVA      | 1 500.00 € TTC                   |
|                                                                                   |                                                     |                                                     |                                    |          |                                  |
| Reste engagé<br>Traitement<br>Cette ligne d'e<br>- une ligne de<br>- une ligne d' | engagement gén<br>e mandat d'ordr<br>ordre de paiem | 1 500.00 €<br>èrera :<br>re (exercic<br>ent (exerci | TVA<br>1 500.00 €<br>1 500.00 € HT | TVA      | 1 500.00 € TTC<br>1 500.00 € TTC |

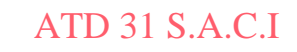

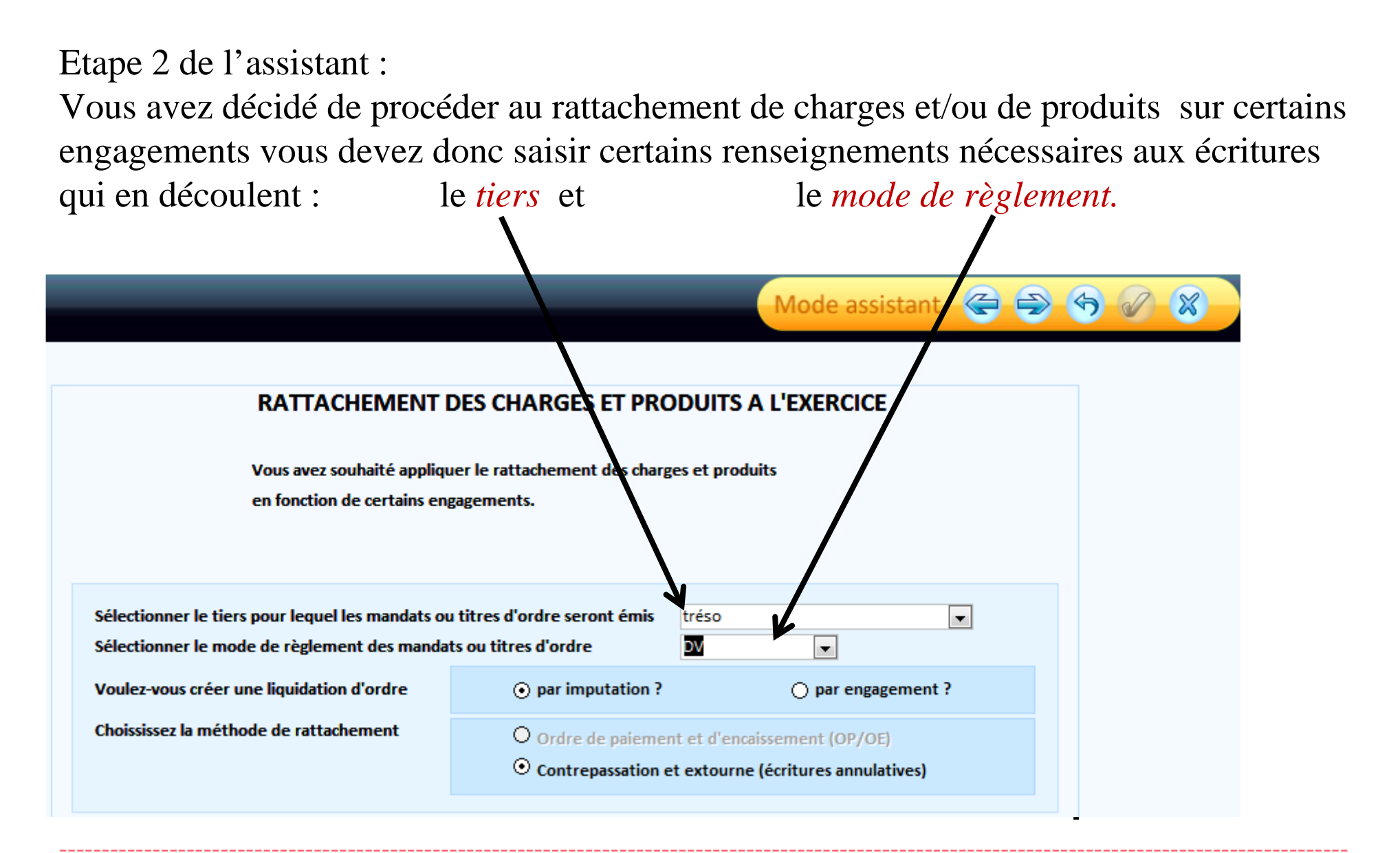

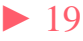

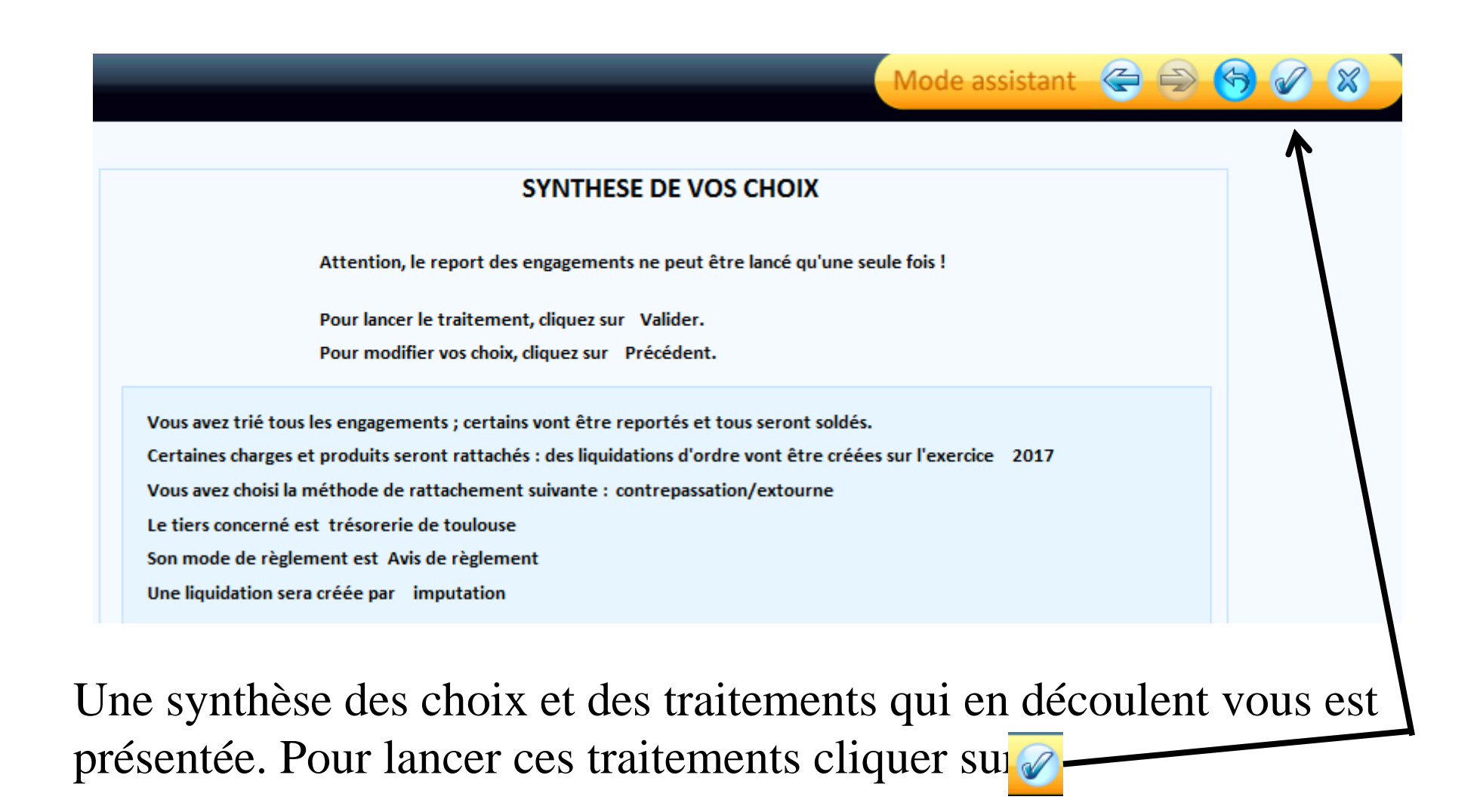

### Certains documents sont obligatoires :

| -                            | -                                                          | -                                                                 | Mode assistant 🔄 ⋺ 🥱 🖉 💥                                                                                                    |
|------------------------------|------------------------------------------------------------|-------------------------------------------------------------------|----------------------------------------------------------------------------------------------------|
|                              |                                                            | СНО                                                               | IX DES DOCUMENTS A PRODUIRE                                                                                                    |
|                              | Pour visuali<br>Vous ne po<br>Pour imprir<br>et cliquez si | iser un état, c<br>uvez consulte<br>mer un ou plu<br>ur Imprimer. | ochez la case correspondante et cliquez sur Voir.<br>r qu'un seul document à la fois.<br>Isieurs états, cochez la ou les cases correspondantes |
|                              | Sommes r                                                   | attachées                                                         | Voir                                                                                                    |
|                              | Dépenses                                                   | Recettes                                                          | 1                                                                                                    |
| Par article                  |                                                            |                                                                   | Imprimer                                                                                                    |
| Par engagement               |                                                            |                                                                   |                                                                                                    |
| Par opération<br>Par service | -                                                          | -                                                                 |                                                                                                    |
| At                           | tentio                                                     | on : vc                                                           | ous ne pouvez <i>voir</i> qu'un seul document à la fo                                                                                          |

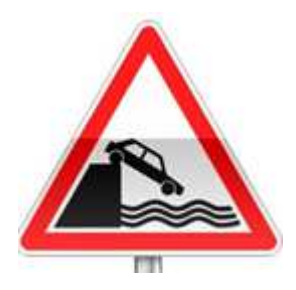

Ne pas oublier d'ordonnancer :

- Les mandats de rattachement sur l'exercice N
- Les titres de rattachement sur l'exercice N
- Les mandats annulatifs sur l'exercice N+1
- Les titres annulatifs sur l'exercice N+1

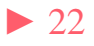

# Dans Budget Préparation des éditions budgétaires / Report des annexes budgétaires

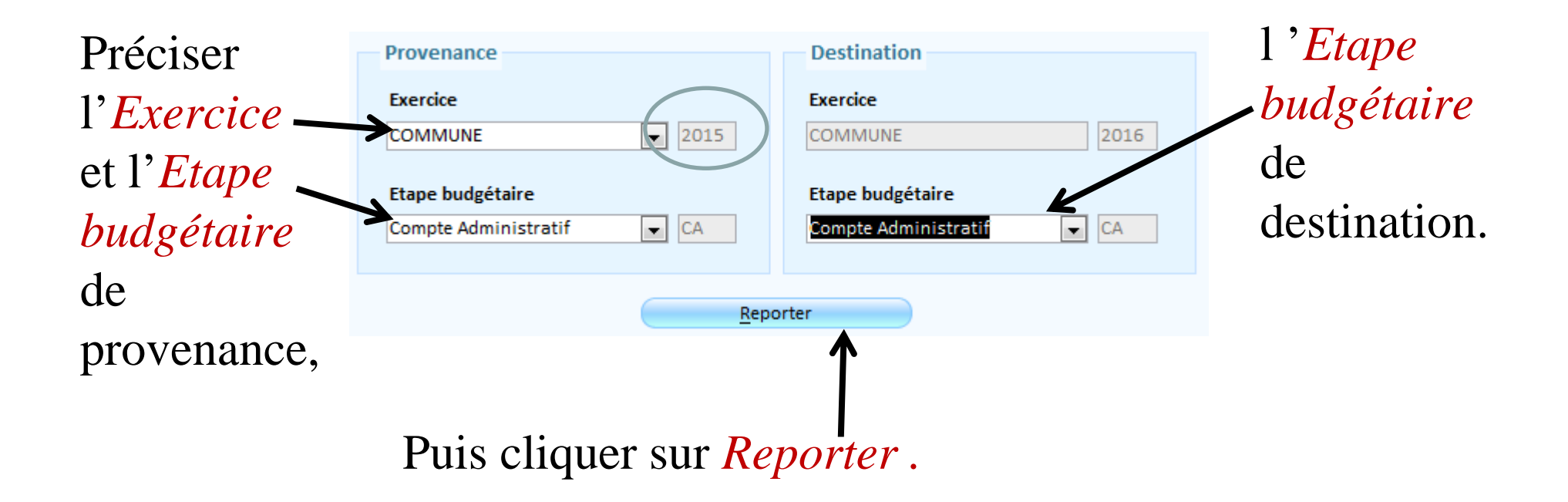

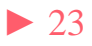

# Dans Budget $\Rightarrow$ Edition du Compte administratif / Saisie des annexes et édition détaillée :

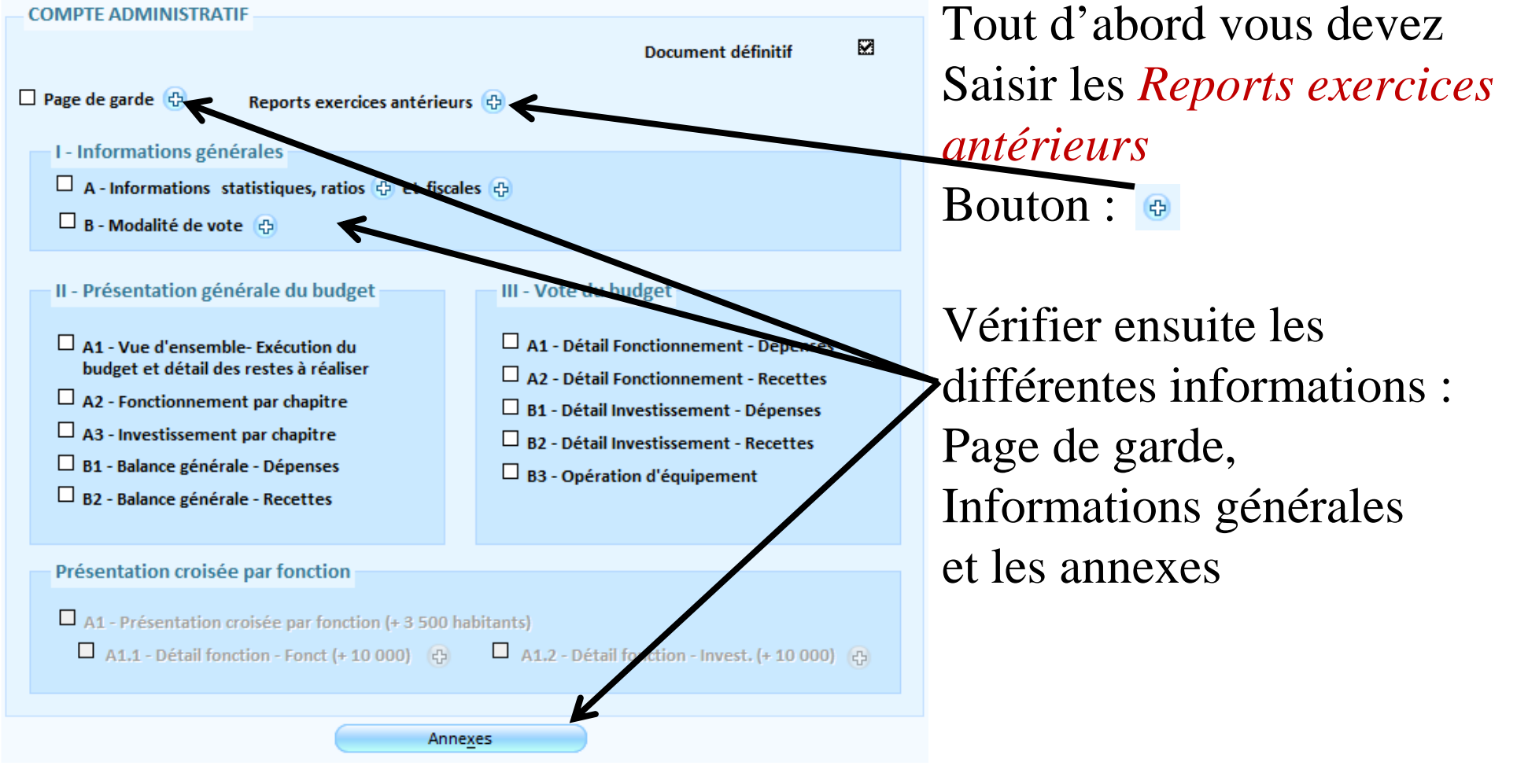

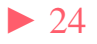

ATD 31 S.A.C.I

Reports exercices antérieurs :

Il s'agit ici de réaliser automatiquement les résultats excédents ou déficits inscrits sur les comptes 001 (investissement) et 002 (fonctionnement) au budget primitif

ATD 31 S.A.C.I

|                               | in restreports a exercit | es anterieurs |
|-------------------------------|--------------------------|---------------|
| Fonctionnement                |                          |               |
| <ul> <li>Budgétisé</li> </ul> | O Montant saisi          | O Réalisé     |
| 8 497.45 €                    | 0.00€                    |               |
|                               |                          |               |
| Investissement                |                          |               |
| O Budgétisé                   | Montant saisi            | O Réalisé     |
| 15 000.00 €                   | 14999.83                 | 3             |
|                               |                          | ~             |

D'où l'intérêt d'inscrire, au budget, les résultats exacts au centime !!!

Ne pas oublier de cliquer sur le bouton

Le choix : Budgétisé réalisera

E

<u>automatiquement</u> le montant inscrit au budget. Aucune saisie n'est alors nécessaire.

*Montant saisi* entraînera de votre part, une saisie du montant exact, au centime, de l'excédent (ou déficit).

pour entériner vos choix.

# Dans Budget ⇒ Edition du Compte administratif / Edition complète :

| Contenu                |                                           |                       | Le bouton                                                    |
|------------------------|-------------------------------------------|-----------------------|--------------------------------------------------------------|
| Document               | définitif                                 | Configuration/Annexes | vous permettra de<br>sélectionner les<br>annexes à produire. |
| Destination            |                                           |                       |                                                              |
| Support<br>O Imprimant | e                                         | • Fichier PDF         |                                                              |
| Nb. d'exemplaires      | 1                                         | <u>P</u> arcourir     |                                                              |
| Chemin d'accès         | C:\Users\serougne.p\Documents\Mes échange | es Berger-Levrault\   |                                                              |
| Nom du fichier         | Compte administratif 2016 COMMUNE         |                       |                                                              |
|                        |                                           |                       |                                                              |

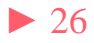

### Dans Budget is Etapes budgétaires / Etapes (BP, BS, DM):

Si vous n'avez pas utilisé les engagements en investissement pour générer vos Restes à réaliser et que vous souhaitez tout de même en faire :

Le bouton 🗍 vous permettra de Créer une nouvelle étape RAR.

|              |     |             |                   | $\longrightarrow$ |  | <b>(</b> | 1 | 8 |
|--------------|-----|-------------|-------------------|-------------------|--|----------|---|---|
|              |     |             |                   |                   |  |          |   |   |
| Type d'étape | RAR | Désignation | Restes à Réaliser |                   |  |          |   |   |
|              |     |             |                   |                   |  |          |   |   |

La saisie devra se faire dans : *Budget*  $\Rightarrow$  *Inscriptions budgétaires / Saisie tabulaire* Chaque ligne devra être créée par le bouton

| chage par défaut     |             |                        |                   |               |                |                   |                               |         |          |              |    |
|----------------------|-------------|------------------------|-------------------|---------------|----------------|-------------------|-------------------------------|---------|----------|--------------|----|
| Etape 🔀 Restes à Réa | liser 💌     | Fonction<br>Investisse | ement ☑<br>ment ☑ | Dépe<br>Recet | nse ⊻<br>tte ⊻ | Réelle [<br>Ordre | <ul><li>✓</li><li>✓</li></ul> | •       | RAZ      | des critères | )  |
| <u>R</u> echercher   | Chapitre    | <b>▼</b> A             | rtide             | •             | Opération      |                   | <ul> <li>Service</li> </ul>   | •       | Fonction | •            | ]  |
| Article/Chap 🗃       | Désignation | ✓ Sect.                | Sens 🗸            | Opération 🗸   | Service 👻      | Fonction 👻        | Réalisé 2016 👻                | Proposé | -        | Voté 🚽       | Ré |
|                      |             |                        |                   |               |                |                   |                               |         |          |              |    |
|                      |             |                        |                   |               |                |                   |                               |         |          |              |    |
|                      |             |                        |                   |               |                |                   |                               |         |          |              |    |
| > 27                 |             |                        |                   | A'            | TD 31 S        | ACI               |                               |         |          |              |    |

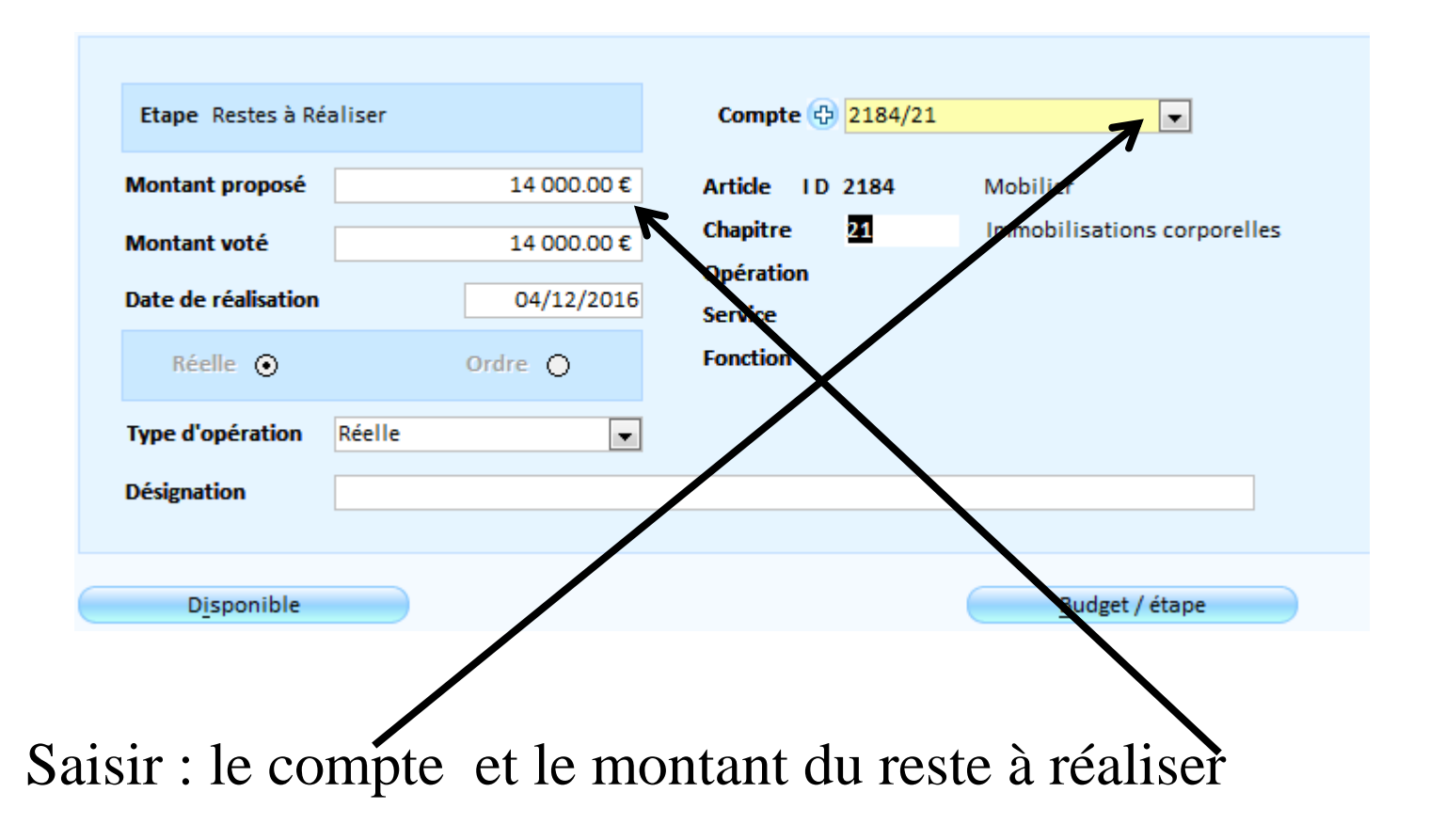

![](_page_28_Picture_3.jpeg)

# Dans Dans Budget Affectation du résultat / Assistant d'affectation du résultat:

Dans le cas d'une affectation définitive (après vote du CA), Un assistant va vous aider à produire la délibération d'affectation du résultat

| Etape 1/4 Calcul des résultats                                     | Mode assistant 🛛 📿 🎒 🄐 | 🖉 🕱 🍞 étape de       |
|--------------------------------------------------------------------|------------------------|----------------------|
| Résultat d'investissement                                          |                        | l'assistant le       |
| Résultat d'investissement de l'exercice 2016                       | 11 495.09 <b>€</b>     | houton Initialiser   |
| Résultat d'investissement 2015 reporté au 001 sur 2016             | 14 999.83 €            | - Jouton multilliser |
| Solde d'exécution cumulé d'investissement 2016 à reporter sur 2017 | 26 494.92 €            | vous permet de       |
| Résultat de fonctionnement                                         |                        | récupérer les        |
|                                                                    |                        |                      |
| A - Résultat de fonctionnement de l'exercice 2016                  | -6 056.73 €            | résultats issus de   |
| B - Resultat de fonctionnement 2015 reporte au 002 sur 2016        | 8 497.45 E             | votra compta         |
| C - Resultat a directer . A + D (Hors reste a realiser)            | 2 440.72 6             | voue compte          |
| D - Solde d'exécution cumulé d'investissement 2016                 | 26 494.92 €            | administratif.       |
| E - Solde des restes à réaliser d'investissement 2016              | (1) -1 500.00 €        |                      |
| F - Besoin de financement = D + E                                  | 0.00€                  |                      |
| Affectation : C = G + H                                            | 2 440.72 €             | Ici, l'excédent de   |
| G - Affectation en réserve R 1068 sur 2017                         | 2 000.00 €             | for at one one out   |
| H - Report en fonctionnement R 002 sur 2017                        | 440.72€                | Ionctionnement       |
| DEFICIT REPORTE D 002 sur 2017                                     | 0.00€                  | autorise une         |
| (1) Si positif indiquer l'origine Emprunt Subvention               | Autofinancement        | Affectation en       |
|                                                                    |                        | réserve.             |

ATD 31 S.A.C.I

▶ 29

Sur la première

| Etape 2/4 Report des résultats                                                   | 9-                                                                                                    | Mode assistant                                                   |            | 2                                                                            |
|----------------------------------------------------------------------------------|----------------------------------------------------------------------------------------------------|------------------------------------------------------------------|------------|------------------------------------------------------------------------------|
| Report des résultats<br>Création auto<br>Etape budgétaire<br>Service<br>Fonction | omatique des inscriptions budgétaires<br>Oui<br>BP (Création)<br>BUdget Print<br>Création                                            | correspondant aux résultats et à l'affectatior<br>O Non<br>mitif | n sur 2017 | Sur la deuxième<br>étape de<br>l'assistant vous<br>préciserez <i>l'Etape</i> |
| Service<br>Fonction<br>Tiers                                                     | Création automatique des écritures<br>Oui<br>Trésorerie<br>Oui<br>Trésorerie<br>Oui<br>Trésorerie<br>Oui<br>Oui<br>Oui<br>Oui<br>Oui | correspondant à l'affectation sur 2017<br>O Non                  |            | Jaquelle vous<br>souhaitez Inscrire<br>vos affectations<br>(001, 002, 1068)  |

Dans le cas d'une inscription au 1068 un titre de recette sera automatiquement généré. Vous devez, pour cela, préciser un *Tiers*.

![](_page_30_Picture_4.jpeg)

| Etape 3/4 R | écapitulatif apitulatif Les résultats seront Les inscriptions bud Section Investissement Investissement Les écritures suivar Section Investissement | reportés sur l'étape<br>dgétaires suivantes v<br>Sens<br>Recette<br>Recette<br>Recette<br>tes vont être créées a<br>Sens<br>Recette | Budget Primitif 201<br>ont être créées auto<br>Compte<br>001<br>002<br>1068<br>automatiquement su<br>Compte<br>1068 | 7.<br>omatiquement sur 2017.<br>Libellé du compte<br>Solde d'exécution d'inv. reporté<br>Excédent antérieur reporté Fonc.<br>Excédents de fonctionnement<br>ur 2017.<br>Libellé du compte<br>Excédents de fonctionnement | t € € €            |                                                  | La troisième étape<br>de l'assistant vous<br>présentera un<br>récapitulatif des<br>traitements qui<br>seront effectués.<br>Un clic sur le<br>bouton lancera<br>les traitements. |
|-------------|----------------------------------------------------------------------------------------------------|----------------------------------------------------------------------------------------------------|----------------------------------------------------------------------------------------------------|----------------------------------------------------------------------------------------------------|--------------------|--------------------------------------------------|----------------------------------------------------------------------------------------------------|
|             | Pour créer ces mouvemen<br>Pour modifier vos choix, d<br>Le mess<br>confirm<br>déroule                                                              | ts, cliquez sur Valide<br>cliquez sur Précédent<br>Sage su<br>tera le<br>ment d                                                     | ivant<br>bon<br>es trai                                                                                             | vous ——><br>tements.                                                                                                    | e.magnus gestion f | inancière 2009<br>otions budgétaires et<br>2017. | les écrîtures ont été créées sur                                                                                                    |

# Un aperçu de la délibération d'affectation du résultat pourra être reprise dans un logiciel de traitement de texte:

| AFFECTATION DU RESULTAT DE FONCTIONNEMENT                                                                             |                | 1 |
|----------------------------------------------------------------------------------------------------|----------------|---|
|                                                                                                    |                |   |
| Résultat de fonctionnement                                                                                            |                |   |
| <u>A Résultat de l'exercice</u><br>précédé du signe + (excédent) ou - (déficit)                                       | -6 056.73 €    |   |
| B Résultats antérieurs reportés<br>ligne 002 du compte administratif, précédé du signe + (excédent) ou - (déficit)    | 8 497.45 €     |   |
| C Résultat à affecter<br>= A+B (hors restes à réaliser)<br>(Si C est négatif, report du déficit ligne 002 ci-dessous) | 2 440.72 €     | E |
| D Solde d'exécution d'investissement                                                                                  | 26 494.92€     |   |
| E Solde des restes à réaliser d'investissement (4)                                                                    | -1 500.00 €    | E |
| Besoin de financement F                                                                                               | =D+E 0.00€     |   |
| AFFECTATION = C                                                                                                    | =G+H 2 440.72€ |   |
| 1) Affectation en réserves R 1068 en investissement<br>G = au minimum, couverture du besoin de financement F          | 2 000.00 €     |   |
| 2) H Report en fonctionnement R 002 (2)                                                                               | 440.72€        |   |
| DEFICIT REPORTE D 002 (5)                                                                                             | 0.00€          | : |

(1) Indiquer l'origine : emprunt : \_\_\_\_\_\_, subvention : \_\_\_\_\_\_ ou autofinancement : \_\_\_\_\_

(2) E ventuellem ent, pour la part excédant la couverture du besoin de financement de la section d'investissement.

(3) Joindre les documents prévus par l'instruction M14 (Vol. I, Tome II, Titre 3, Chapitre 5, § 4).

(4) Le solde des restes à réaliser de la section de fonctionnement n'est pas pris en compte pour l'affectation des résultats de fonctionnement

Les restes à réaliser de la section de fonctionnement sont reportés au budget de reprise en compte après le vote du compte administratif.

(5) En ce cas il n'v a nas d'affectation

![](_page_32_Picture_10.jpeg)

![](_page_33_Picture_1.jpeg)

![](_page_33_Picture_2.jpeg)

Dans Budget is Etape budgétaire / Ouverture du cadre budgétaire:

![](_page_34_Figure_2.jpeg)

# Dans Budget Préparation des éditions budgétaires / Report des annexes budgétaires

![](_page_35_Figure_2.jpeg)

![](_page_35_Picture_4.jpeg)

![](_page_36_Picture_1.jpeg)

| magnus gestion                         | financière 2009                                                                                                    |
|----------------------------------------|----------------------------------------------------------------------------------------------------|
| Confirme<br><oui>pc<br/>Annule I</oui> | z-vou: le report des annexes ?<br>ur tou es / <non> Confirmez pour chacune /<annuler><br/>e report</annuler></non> |
|                                        | Qui <u>N</u> on Annuler                                                                                            |

![](_page_36_Picture_3.jpeg)

ATD 31 S.A.C.I

### Dans Budget is Etape budgétaire / Saisie tabulaire :

### Après avoir sélectionné l'Etape budgétaire

| Etape 🕀 Buo       | dget Primitif 🖉 Fo               | onctionne<br>vestisserr | ment 🗹<br>ient 🗹 | Déper<br>Recett | ise 🗹<br>te 🗹 | Réelle Ordre | 2              | . (         | RAZ des critères | Vous aurez noté que  |
|-------------------|----------------------------------|-------------------------|------------------|-----------------|---------------|--------------|----------------|-------------|------------------|----------------------|
| Recher            | rcher Chapitre 💽                 | Art                     | icle             | •               | Opération     |              | Service        | ▼ Fonct     | ion 💽            | inscriptions aux :   |
| Article/Chap 🚽    | Désignation 🗸                    | Sect. 🗸                 | Sens 🗸           | Opération 🗸     | Service 🗸     | Fonction +   | Réalisé 2016 🖌 | Proposé 🔹   | Voté 🖌 🔺         |                      |
| 001/001           | Solde d'exécution d'inv. reporté | Invest.                 | Recette          |                 |               |              | 0.00€          | 26 494.92 € | 26 494.92 €      | 001.002.1068         |
| 002 / 002         | Excédent antérieur reporté fonct | Fonc.                   | Recette          |                 |               |              | 0.00€          | 440.72 €    | 440.72 €         |                      |
| 10222 / 10        | FCTVA                            | Invest.                 | Recette          |                 |               |              | 0.00€          | 0.00€       | 0.00 €           | Sont dáis faitas     |
| 1068 / 041        | Excédents de fonctionnement      | Invest.                 | Recette          |                 |               |              | 0.00€          | 0.00€       | 0.00€            | som ucja rancs.      |
| 1068 / 10         | Excédents de fonctionnement      | Invest.                 | Recette          |                 |               |              | 17 500.00€     | 2 000.00 €  | 2 000.00 €       |                      |
| .641/16           | Emprunts en euros                | Invest.                 | Recette          |                 |               |              | 0.00€          | 0.00€       | € 0.00           |                      |
| 1641/16           | Emprunts en euros                | Invest.                 | Dépense          |                 |               |              | 3 464.91 €     | 0.00€       | 0.00€            |                      |
| 2183 / 21         | Matériel de bureau et info.      | Invest.                 | Dépense          |                 |               |              | 2 500.00 €     | 3000.00€    | € 0.00           |                      |
| 2184/21           | Mobilier                         | Invest.                 | Dépense          |                 |               |              | 40.00€         | 0.00€       | 0.00€            |                      |
| 257 / 22          | Matériel outillage de voirie     | Invest.                 | Dépense          |                 |               |              | 0.00€          | 0.00€       | 0.005            | <b>A 1 1</b>         |
| 5021/011          | Matières consommables            | Fonc.                   | Dépense          |                 |               |              | 0.00€          | 0.00€       | 0.00€            | Saisir les nouvelles |
| 0611/011          | Eau & assainissement             | Fonc.                   | Dépense          |                 |               |              | 0.00€          | 0.00€       | 0.00€            |                      |
| 0612/011          | Energie-électricité              | Fonc.                   | Dépense          |                 |               |              | 123.00€        | 0.00 €      | 0.00€            | nrongitions          |
| 0613/011          | Chauffage urbain                 | Fonc.                   | Dépense          |                 |               |              | 0.00€          | 0.00€       | 0.00€            | propositions.        |
| 0618/011          | Autres fournitures non stockable | Fonc.                   | Dépense          |                 |               |              | 0.00€          | 0.00€       | 0.00€            |                      |
| 062/011           | Fournitures non stockées         | Fonc.                   | Dépense          |                 |               |              | 150.00€        | 0.00€       | 0.00€            |                      |
| 0623/011          | Alimentation                     | Fonc.                   | Dépense          |                 |               |              | 150.00€        | 0.00€       | 0.00€            |                      |
|                   |                                  |                         |                  |                 |               |              | 23 939.91 €    | 28 935.64 € | 28 935.64 € ▼    |                      |
| 14 4 8 sur 26     | 🕨 🕨 🚝 🕅 🕅 K Aucun filtre 🛛 Reche | rcher                   | 4                | 1               |               |              |                |             | •                |                      |
|                   |                                  |                         |                  |                 |               |              |                | Proposé     | Voté             |                      |
| primer tout       | Disponible                       | 6                       | Budget p         | ar Etape        |               | Plus         | Dépenses       | 0.00 €      | 0.00€            |                      |
| STORAGE STATES OF |                                  |                         | - 1000-000-000   |                 |               |              | Desetter       | 20.025.04.6 | 28.025.64.6      |                      |

### Dans Budget is Edition du budget / Saisie des annexes et édition détaillée

![](_page_38_Figure_2.jpeg)

![](_page_38_Picture_3.jpeg)

Dans Budget ⇒ Etape budgétaire / Etapes (BP, BS, DM,):

Si vous n'avez pas utilisé les engagements en investissement pour générer vos Restes à réaliser et que vous souhaitez tout de même en faire, alors vous devez créer une étape budgétaire : CRBP

![](_page_39_Figure_3.jpeg)

![](_page_39_Picture_5.jpeg)

### Dans Budget $\Rightarrow$ Edition du budget / Edition complète :

| Contenu                                                          |                                        |                       |                                                                                     |
|------------------------------------------------------------------|----------------------------------------|-----------------------|-------------------------------------------------------------------------------------|
| Etape budgétaire Bud<br>Document définitif<br>Colonne budget pré | dget Primitif 🔹 💌<br>f<br>écédent vide | Configuration/Annexes | Le choix d'un fichier PDF<br>vous permettra d'envoyer le<br>budget à vos élus en PJ |
| Destination                                                      |                                        |                       | d'un mail.                                                                          |
| Support<br>O Imprimante                                          |                                        | • Fichier PDF         |                                                                                     |
| Nb. d'exemplaires 1                                              |                                        | Parcourir             |                                                                                     |
| Chemin d'accès C:\U                                              | Users\serougne.p\Documents\Mes échar   | nges Berger-Levrault\ |                                                                                     |
| Nom du fichier Bud                                               | dget Primitif 2017 COMMUNE             |                       |                                                                                     |

![](_page_40_Picture_4.jpeg)

![](_page_41_Picture_0.jpeg)

Le Portail CHORUS PRO est un site web servant l'accès à une plateforme partagée permettant la réception, le suivi et l'archivage de factures électroniques à destination des collectivités territoriales.

![](_page_42_Picture_2.jpeg)

#### UNE SOLUTION MUTUALISÉE POUR TOUTE LA SPHÈRE PUBLIQUE

En 2012, l'Etat, pour ses besoins propres, a mis en place un portail de réception, de suivi et d'archivage de ses factures électroniques. Le Gouvernement a décidé de faire évoluer ce portail vers une solution mutualisée qui, à compter de 2017, sera mise gratuitement à la disposition de toutes les entités publiques, sous le nom de Chorus Portail Pro (CPP).

La réalisation de cet outil, confiée à l'Agence pour l'Informatique Financière de l'Etat (AIFE), prend en compte les contraintes de gestion propres aux collectivités locales et aux établissements publics, grâce à un dialogue constant, à toutes les phases du projet, avec les principales associations nationales d'élus locaux et fédérations (hôpitaux, offices publics de l'habitat, etc.)

Ainsi, de septembre 2014 au printemps 2015, sous l'égide de la Structure Nationale Partenariale <sup>(1)</sup>, des groupes de travail techniques ont réuni les principales associations d'élus locaux et fédérations, afin d'arrêter les principes directeurs de fonctionnement de CPP. Sur cette base, l'AIFE a rédigé les spécifications externes de la solution informatique qui sera développée en 2015-2016. Une phase de test est prévue avec des entités pilotes à compter de juin 2016, l'ouverture généralisée de CPP devant s'effectuer en décembre 2016.

(1) Structure au sein de laqueile, depuis 2004, treize associations nationales d'élus locaux, six administrations d'Etat et des représentants de la Cour et des chambres régionales des comptes élaborent des solutions de dématérialisation partagées.

Parmi les avantages de CPP figurent, notamment :

- la possibilité, pour les collectivités et les établissements publics, d'obliger leurs fournisseurs à renseigner le numéro de bon de commande auquel rattacher la facture et, le cas échéant, le code du service destinataire;
- la sécurisation de la date d'enregistrement de la facture.

#### VOS CONTACTS

Pour toute question sur la mise en place, dans votre collectivité ou établissement, de la facturation électronique au 1<sup>er</sup> janvier 2017, vous pouvez vous adresser :

- au réseau de la DGFIP. Le « correspondant dématérialisation » de votre direction départementale ou régionale des Finances publiques est le spécialiste de la DGFIP dédié au déploiement de la dématérialisation dans votre département : il répondra à vos questions techniques portant sur la connexion au PiGP et sur ses fonctionnalités. A l'échelon national, la Mission de déploiement de la dématérialisation apportera son concours pour les dossiers les plus complexes.
- à l'AIFE, par courriel, à l'adresse suivante : cpp2017.aife@finances.gouv.fr

Pour suivre l'actualité de la problématique « facturation électronique 2017 » sur Internet, consultez :

- le site de l'AIFE, www.economie.gouv.fr/aife/ agence-pour-linformatique-financiere-letat-0;
- le site http://www.collectivites-locales.gouv.fr/, dont la rubrique «Facturation électronique» s'enrichira jusqu'à l'échéance de 2017.

![](_page_43_Picture_16.jpeg)

La dématérialisation des factures des collectivités locales et des établissements publics au 1<sup>er</sup> janvier 2017

**UNE ÉCHÉANCE** 

À PRÉPARER SANS TARDER

-

ACTURE ON THESE

![](_page_43_Picture_20.jpeg)

![](_page_43_Picture_21.jpeg)

L'ÉCHÉANCE INCONTOURNABLE DU 1<sup>en</sup> JANVIER 2017

#### A CETTE DATE, LES COLLECTIVITÉS LOCALES ET LES ÉTABLISSEMENTS PUBLICS RECEVRONT DES FACTURES ÉLECTRONIQUES

Comme l'Etat s'y astreint depuis 2012, les collectivités locales et les établissements publics devront être techniquement prêts à recevoir, dès le 1er janvier 2017, les factures électroniques produites par certains de leurs fournisseurs (loi n°2014-1 du 2 janvier 2014 et ordonnance n°2014-697 du 26 juin 2014).

#### LA MONTÉE EN CHARGE PROGRESSIVE DE LA FACTURATION ÉLECTRONIQUE

L'obligation faite aux entreprises de transmettre des factures dématérialisées à leurs clients publics sera mise en oeuvre de façon progressive, selon le calendrier suivant :

- en 2017 pour les quelque 200 plus grandes entreprises françaises ;
- en 2018 pour les 45.000 entreprises de taille intermédiaire ;
- en 2019 pour les 136.000 petites et moyennes entreprises ;
- en 2020 pour les micro-entreprises.

#### > L'ENJEU FINANCIER

A compter de 2020, l'Etat, les collectivités locales et les établissements publics recevront, chaque année, plus de 100 millions de factures dématérialisées. Le gain dans les coûts de traitement en résultant pour la sphère publique est estimé en moyenne à trois euros par facture.

#### **ATTENTION !**

La date du 1<sup>er</sup> janvier 2017 imposant aux grandes entreprises l'envoi de factures électroniques concerne également toutes les entités de la sphère publique elles-mêmes <u>émettrices de factures</u>. COMMENT RÉCUPÉRER DES FACTURES ÉLECTRONIQUES À COMPTER DE 2017 ?

Chaque collectivité locale ou établissement public aura le choix entre plusieurs modes de récupération des données déposées par ses fournisseurs sur le portail CPP.

#### EN MODE PORTAIL

Dès réception sur CPP d'une facture le concernant, l'organisme public sera alerté par courriel. En se connectant au portail internet de la gestion publique (PiGP) par lequel passent ses échanges habituels avec la Direction Générale des Finances Publiques (DGFiP), il accèdera à l'espace « factures » de CPP, où il pourra consulter les données de la facture, les télécharger, informer le fournisseur en cas de rejet ou de suspension et traiter d'éventuelles sollicitations de l'entreprise. Un formulaire de recherche multicritères lui permettra également de retrouver des factures déjà déposées.

#### EN MODE EDI (échange d'ordinateur à ordinateur)

A partir des données reçues du fournisseur, CPP constituera un « flux-pivot » contenant un jeu de données minimal permettant d'initier la demande de paiement. Le flux-pivot sera envoyé par CPP, avec les données de facturation originales en pièce jointe, vers le tiers de télétransmission de l'organisme public, pour intégration dans le système d'information de ce demier.

#### AVEC API (interface de programmation)

Pour les collectivités ou établissements disposant déjà d'une plateforme de dialogue avec leurs fournisseurs, la consultation s'effectuera de la même manière qu'en mode portail. Les factures seront déposées sur cette plateforme, une interface de programmation permettant de faire le lien avec les fonctionnalités de la solution CPP, de façon transparente pour les fournisseurs.

Les fournisseurs pourront suivre, via CPP, le cycle de vie de leur facture tout au long de sept étapes possibles : déposée, en cours d'acheminement vers le destinataire, mise à la disposition du destinataire, rejetée, suspendue, mise à la disposition du comptable, mise en palement.

#### ATD 31 S.A.C.I

COMMENT PRÉPARER L'ÉCHÉANCE DU 1<sup>en</sup> JANVIER 2017 ?

#### POUR RECEVOIR DES FACTURES ÉLECTRONIQUES

Pour les collectivités et établissements optant pour la récupération de leurs factures via le PiGP, une habilitation à se connecter à l'espace « factures » de CPP leur sera fournie par la DGFiP. Les fonctionnalités de consultation, de téléchargement et de recherche de factures seront simples d'utilisation et un service d'assistance (téléphonique et en ligne) sera mis en place par la DGFiP et par l'AIFE, afin de résoudre les éventuels problèmes de connexion ou d'utilisation des nouveaux outils.

Les collectivités et établissements envisageant la récupération en mode EDI ou disposant déjà d'une plateforme d'échange avec leurs fournisseurs peuvent, dès à présent, consulter les spécifications de la solution CPP sur le site de l'AIFE, à l'adresse suivante :

#### http://www.economie.gouv.fr/files/solution\_portail\_ dossier\_specifications\_editeurs.v7.pdf

Les grands éditeurs informatiques (financiers, facturiers, tiers de télétransmission) travaillant pour le secteur local ont été appelés à se mobiliser sur ce sujet lors d'une réunion organisée par la DGFiP à leur intention en mars 2015. Un séminaire organisé par l'AIFE le mois suivant a complété le dispositif avec la présentation des spécifications externes.

#### Pour émettre soi-même des factures électroniques

Les collectivités et établissements devront eux-mêmes émettre des factures électroniques à destination d'autres entités publiques à compter du 1er janvier 2017. Dans le secteur public local et de santé, un premier schéma de facture dénommé « PES-ASAP » est à la disposition des éditeurs financiers, aux fins de développement de la solution qui devra être disponible à la date impartie.

▶ 44

# Le Portail CHORUS PRO Schéma fonctionnement CPP

![](_page_45_Figure_1.jpeg)

ATD 31 S.A.C.I

Les deux modes de réception des factures gérés dans BL INTEGRE sont :

- 1. Le mode portail : par le biais du portail DGFIP vous téléchargez les factures en attente vous concernant. Puis après intégration dans votre logiciel de Comptabilité les Pièces jointes seront générées automatiquement.
- 2. Le mode service (API) : Vous utilisez alors une interface de programmation applicative (Applicative Programming Interface) , qui récupérera automatiquement, pour vous, les factures en attente et alimentera directement votre logiciel *BL Intégré* par le biais du module *BL.connect CP* (payant).

Le Mode EDI (Echange de Données Informatisées ) n'est pas géré dans les applications Berger-Levrault

Dans les deux cas, vous récupèrerez vos factures sous la forme d'un flux dit « flux pivot ». Il contient les données de la facture et des pièces jointes.

![](_page_46_Picture_6.jpeg)

Vous devez avoir d'abord paramétré votre logiciel : Dans : *Données*  $\Rightarrow$  *Dossiers / Collectivité :* Onglet *Répertoire PJ* Rajouter un nouveau *Type de pièce justificative* 

| pte et trésorerie Marchés pu | blics Pièces justificatives | Répertoires PJ   | PES                     |                     |
|------------------------------|-----------------------------|------------------|-------------------------|---------------------|
|                              |                             |                  |                         |                     |
| Type de pièce justificative  | Facture Chorus Pro          | <b>X</b>         |                         |                     |
| Répertoire de stockage       | C:\helios\Chorus pro\       |                  |                         | Parcourir           |
|                              |                             |                  |                         |                     |
|                              | Mise à Jour                 |                  | Supprimer               |                     |
| Type de PJ                   | Répertoire de stockage      |                  |                         |                     |
| Facture Recette              | C:\helios\RECETTES\         |                  |                         |                     |
| Etat de Paie                 | C:\helios\paye\             |                  |                         |                     |
| Facture Dépense              | C:\helios\depenses\         |                  |                         |                     |
| Facture Chorus Pro           | C:\helios\Chorus pro\       |                  |                         |                     |
|                              |                             |                  |                         |                     |
|                              |                             |                  |                         |                     |
| O Stocker les fichiers       | traités 💿 Supprimer les     | fichiers traités | Appliquer à la création | n manuelle d'une PJ |
| Répertoire de stockage       |                             |                  |                         | Parcour             |

Tout comme vos PJ scannées, ces nouvelles pièces seront téléchargées dans un dossier « point de chute » désigné ici. Si ce dossier n'existe pas vous devez le créer.

## 1 . Le mode portail:

Vous avez reçu un mail vous informant de la présence d'une facture en attente. Dans le portail DGFIP aller sur Chorus Pro

![](_page_48_Figure_3.jpeg)

Vous accéderez alors au portail Chorus, sur l'onglet factures reçues : sélectionner les factures à télécharger puis cliquer sur

| N,           | Chor                 | US<br>Pro De               | mière connexion le 20 | octobre 2016 15:17:20    |                       | Documentation        | Besoin d'a        | ide ? Posez-moi vos                                  | Demander    |
|--------------|----------------------|----------------------------|-----------------------|--------------------------|-----------------------|----------------------|-------------------|------------------------------------------------------|-------------|
|              | Accueil connecté     | Activités du gestionnaire  | Factures reçues       | Factures émises          | Sollicitations reçues | Sollicitations émise | s Mon Compte      |                                                      |             |
| Filt         | Synthèse             | Rechercher Ta              | bleau de bord Info    | ormations du fournisseur | Liste fiscale         |                      |                   |                                                      | C Recharger |
| Fact         | ures à traiter       |                            |                       |                          |                       |                      | 2-1-1-1-5         |                                                      |             |
| Date<br>dépé | e de 🕴<br>ôt Fournis | sseur <sup>11</sup> Servic | es IT Type            | lî Numéro                | lî Etat               | Courant              | Net à payer Teleo | 10 V lignes par page<br>chargée Actions<br>possibles | (0 lignes)  |
|              |                      |                            |                       |                          |                       |                      |                   |                                                      |             |
|              |                      |                            |                       |                          |                       |                      |                   |                                                      |             |
|              |                      |                            |                       |                          |                       |                      |                   |                                                      | ,           |
|              |                      |                            |                       |                          |                       |                      |                   | ±.                                                   | Télécharger |

Vous ne téléchargez pas seulement une (ou plusieurs) factures mais vous téléchargez un flux pivot contenant des données et des Pièces jointes .

Par le bouton de chute » : c:\helios\Chorus pro.

2 Mode service :

Après un paramétrage spécifique à ce mode dans : *Liaisons* ⇒ *Autres applications / Configurations des échanges Chorus pro:* 

| Informations de conne   | kion              |                            |
|-------------------------|-------------------|----------------------------|
|                         |                   | Où vous saisirez vos       |
| Lien URL                |                   | liens, identifiants et mot |
| Identifiant utilisateur |                   | de passe fournis par B.L.  |
| Mot de passe            |                   | et ferez un test           |
|                         | Test de connexion | certerez un test           |
|                         |                   | connexion                  |

Les flux pivots iront automatiquement se ranger dans le répertoire désigné comme « point de chute » ici : C:\helios\Chorus pro.

Le module *BL.Connect CP* ira contrôler quotidiennement la présence d'un flux pivot en attente sur le portail Chorus.

# Dans les deux cas :

Dans Liaison Autres applications / Intégration P.J (Chorus pro, BL Capture,

![](_page_51_Picture_3.jpeg)

La sélection d'une pièce entrainera une visualisation.

Notez que, la description, le tiers et le montant sont automatiquement renseignés. Pour chaque pièce une *décision* doit être prise : Vous pouvez également choisir de *tout intégrer*.

Les décisions possibles :

*Intégrer* : La Pièce justificative sera automatiquement générée *Rejeter* :

- En mode Service :Un flux xml de statut rejet sera généré et le fournisseur sera ainsi prévenu du rejet de sa facture via la plateforme Chorus.
- En mode Portail vous devrez prévenir le fournisseur du rejet de sa facture.

Et dans les deux modes une observation sera obligatoire :

| Description | racturen     | HAD50120352 OR 10/00/5010               | NOTT           | NDTOTOOATO   | _Facture 5.PDF       |          | Ougine PJ Chorus Pro |
|-------------|--------------|-----------------------------------------|----------------|--------------|----------------------|----------|----------------------|
|             |              |                                         |                |              |                      |          |                      |
| Identi      | ification    | Pièces complémentaires (0)              | Décisi         | on           |                      |          |                      |
|             |              |                                         |                |              |                      |          |                      |
|             |              |                                         |                |              |                      |          |                      |
|             |              |                                         |                |              |                      |          |                      |
|             |              |                                         |                |              |                      |          |                      |
|             |              |                                         |                |              |                      |          |                      |
|             |              |                                         |                |              |                      |          |                      |
|             | Décision     | Rejeter 💌                               | Motif du rejet | Erreur de do | nnées d'acheminement | <b>T</b> |                      |
|             |              |                                         |                |              |                      |          |                      |
|             |              |                                         |                |              |                      |          |                      |
|             |              |                                         |                |              |                      |          |                      |
|             | Observatio   | ns (obligatoire si rejet ou suspension) |                |              |                      |          |                      |
|             | cette factur | re ne nous est pas destinée             |                |              |                      |          |                      |
|             |              |                                         |                |              |                      |          |                      |

| Chorus Pro                      | BL Capture           | 🗹 Autres 🗹                                                                       | Dépenses                           |           | Recet                     | tes                                        | 🗹 Paie                                    |         |
|---------------------------------|----------------------|----------------------------------------------------------------------------------|------------------------------------|-----------|---------------------------|--------------------------------------------|-------------------------------------------|---------|
| Décision Budget<br>Intégrer COM | Tien:<br>PAGES PAGES | Description  Facture n° AVB20150926 du 16/06/201  73282932000074 201612 0045 zip | Origine PJ<br>Chorus Pro<br>Autres | PJ +<br>1 | Montant TTC<br>3 480.00 € | Date Réception<br>20/06/2016<br>29/11/2016 | n Type<br>Facture dépense<br>Etat de paie | •       |
| Intégrer 👻 COM 👻                | PAGES - PAGES        | Facture n° AVB20150923 du 16/06/201                                              | 5 Chorus Pro                       | 2         | 3 245.68 €                | 20/06/2016                                 | Facture dépense                           | •       |
| Tout intégrer                   |                      |                                                                                  |                                    |           |                           |                                            | Visu                                      | Jaliser |
| Tout intégrer                   |                      |                                                                                  |                                    |           |                           |                                            | Visu                                      | alise   |
| Tout intégrer                   |                      |                                                                                  |                                    |           |                           |                                            | Visu                                      | alise   |
| Tout intégrer                   |                      |                                                                                  |                                    |           |                           |                                            | Visu                                      | alise   |
| Tout intégrer                   |                      |                                                                                  |                                    |           |                           |                                            | Visu                                      | Jalise  |

Après décision cliquer sur le bouton *Traiter* pour générer les traitements. Notez que seules les lignes précédées d'un carré vert seront traitées.

• Cas des mandats de régularisation (Débit d'office)

Les facture EDF par exemple.

Il est préférable de ne pas télécharger depuis le site de la DGFIP les flux contenant des factures prélevées tant que vous n'avez pas reçu le bordereau de régularisation de la part de votre trésorier.

Autre solution : télécharger la pièce et créer la Pièce justificative mais ne pas la liquider et attendre le « P503 dépense » du trésorier.

![](_page_54_Picture_5.jpeg)

# Un paramétrage préalable est nécessaire dans *Données* $\Rightarrow$ *Budget* Onglet *ASAP* :

| Code COM Désignation COMMUNE                                                |                                      |
|-----------------------------------------------------------------------------|--------------------------------------|
|                                                                             | Cocher la <i>Gestion</i>             |
| Info. generales Liaisons ASAP                                               | des ASAP                             |
| Gestion des ASAP dématérialisés 🔽                                           | Trésorerie trésorerie dématérialisés |
| Désignation COMMUNE DE ATD Catégorie Commune - Colle                        | ectivité locale : commune            |
| Numéro émetteur talon optique 123456                                        | Completer les                        |
| Gestion du compte Compte ouvert auprès de la BDF Codique DDFIP (si DFT)     | champs: <i>Emetteur</i> ,            |
| Adresse PLACE DE LA MAIRIE Code postal                                      | B1000 modalité de                    |
| Ville                                                                       | TOULOUSE prélèvement                 |
| Horaires Téléphone                                                          | et le <i>centre</i>                  |
|                                                                             | d'ançaissement                       |
| Modalitées                                                                  | a encaissement.                      |
|                                                                             | Ces renseignements                   |
|                                                                             | vous seront fournis                  |
| Centre d'encaissement des finances publiques                                | par votre trésorier                  |
| CENTRE D'ENCAISSEMENT DES FINANCES PUBLIQUES TSA 50808 35908 RENNES CEDEX 9 | Par voire deboiler.                  |

ATD 31 S.A.C.I

### En saisie du titre onglet *Infos générales* pavé : *ASAP/TIPI*

| Objet          | CRAYONS          |                 |                 | • 🗘                 |              |            |                            |                  | N' de l        | oordereau 0                |           | N° de pièce                | 0                           | Prio  |
|----------------|------------------|-----------------|-----------------|---------------------|--------------|------------|----------------------------|------------------|----------------|----------------------------|-----------|----------------------------|-----------------------------|-------|
| Info. gé       | inérales         | Complémen       | t P             | èces justificatives | ASAP /       | Chorus Pro |                            |                  |                |                            |           |                            |                             |       |
| Tiers<br>Alias | الله<br>bordeaux |                 | 🕀 🛛 mairie de b | ordeaux             |              |            |                            |                  | Tribur<br>tril | nal<br>bunal administratif |           |                            |                             |       |
| Adresse        | 33000 boro       | deaux           |                 |                     |              |            |                            |                  | Editio         | n ASAP / TIPI              |           |                            |                             |       |
| IBAN           |                  |                 |                 |                     |              |            | Dossi                      | er               | Destin         | ASAP transi                | mis à Ch  | orus Pro                   | TIP                         | SE    |
| Mode de        | règlement        |                 |                 |                     | Nature       |            |                            |                  | /              | ASAP édité                 | par le ce | entre éditique             |                             |       |
| Règit.         |                  | • 0             |                 |                     | Code natu    | re Mand    | at ou <mark>titre</mark> o | rdinaire ou OT/C | DE (hors a     | vance) ASAP trans          | localem   | ent et visualisabl         | e dans Hélios               | 8     |
| Descripti      | on PJ            |                 |                 |                     |              |            |                            | Exercice         | e d'origine    |                            |           |                            | Code régi                   | ie 📃  |
|                |                  |                 |                 |                     |              |            | de pièce en                | trésorerie       |                |                            |           |                            | N° d'emprur<br>N° conventio | nt    |
| Imputatio      | ins              |                 |                 |                     | /            |            |                            |                  |                |                            |           |                            |                             |       |
|                | ۲                | Compte détaillé | 🔘 Clé de réj    | partition           | Compte exist | tant       |                            |                  |                |                            |           |                            | % Ré                        | alisé |
| C. P. L.       | 🔂 Article        | 🚯 Opérat*       | 🔂 Service       | 🔁 Function          | 🚯 Monta      | nt brut    | TVA 🚭                      | Montant TVA      | r              | Montant TTC                | 0         | 9                          | Cha                         | ip.   |
|                | •                |                 |                 |                     | •            | 0.00€      |                            |                  | 0.00€          | 0.0                        | 00€       | )                          |                             | 2     |
|                | 761              |                 |                 |                     | 1 500        | .00 €      |                            | 0.00€            |                | 1 500.00 €                 |           | Engt.<br>A <u>t</u> tacher | Art                         |       |

*L'émission d'un ASAP dématérialisé* peut revêtir quatre modes de *Destination*.

![](_page_56_Picture_5.jpeg)

1. *ASAP Edité localement* : vous éditez l'asap comme par le passé, vous éditiez l'avis des sommes à payer.

2. *ASAP édité par le centre éditique* : Votre trésorier transfèrera l'ASAP au centre éditique. Ce dernier se chargera de la mise sous pli et de l'envoi aux redevables.

3. *ASAP transmis à Chorus pro* : le titre et la facture jointe formeront un flux pivot destiné à être déposé dans CHORUS à l'attention d'une autre collectivité.

![](_page_57_Picture_4.jpeg)

La Pièce jointe doit être au format PES facture ASAP donc elle devra :

- soit être saisie dans l'onglet ASAP
- soit être issue d'un logiciel de facturation, pas de rôle mais un titrage individuel.

4. *ASAP visualisable dans hélios* : l'ASAP sera transmis au trésorier pour information.

![](_page_57_Picture_10.jpeg)

Dans le cas d'un ASAP transmis à Chorus pro donc pour une autre collectivité, si vous n'utilisez pas de logiciel de facturation, vous devrez saisir cet ASAP dans l'onglet : *ASAP / Chorus pro:* 

| Objet CRAYONS                                                                            |            | •             |                             |                                 |                   | N° de                      | e bordereau                            | N' de                      | pièce 0                                       | Prior                                         |
|------------------------------------------------------------------------------------------|------------|---------------|-----------------------------|---------------------------------|-------------------|----------------------------|----------------------------------------|----------------------------|-----------------------------------------------|-----------------------------------------------|
| Info. générales                                                                          | Complément | Pièces justif | icatives                    | ASAP / Chorus Pro               |                   |                            |                                        |                            |                                               |                                               |
| N° de facture 1245                                                                       |            |               |                             |                                 | Date de la presta | ation (réalisation ou dé   | ébut) 02/01                            | /2017                      | Date de fin de la                             | prestation                                    |
| Lignes de facture                                                                        |            |               |                             |                                 |                   |                            |                                        |                            |                                               |                                               |
| Désignation                                                                              |            | Quantité      | Prix unitaire               | Montant HT                      | Taux TVA          | Montant TVA                | Montant TTC                            | Remise TTC                 | Date début                                    | Date fin                                      |
|                                                                                          |            | 0.0           | o c                         | 0.00€ 0.0                       | 0€ 0.0            | 0.00€                      | 0.00€                                  | 0.00€                      | 02/01/2017                                    | 31/01/20                                      |
| enfant claire serougne clae<br>enfant marielle pages scola<br>enfant paul serougne scola | rite       | 8<br>14<br>15 | 12.00 €<br>8.00 €<br>7.50 € | 96.00 €<br>112.00 €<br>112.50 € | 0<br>0            | 0.00 €<br>0.00 €<br>0.00 € | 96.00 €<br>112.00 €<br><b>112.50 €</b> | 0.00 €<br>0.00 €<br>0.00 € | 02/01/2017<br>02/01/2017<br><b>02/01/2017</b> | 31/01/2017<br>31/01/2017<br><b>31/01/2017</b> |
| Supprimer                                                                                |            |               |                             |                                 |                   | Total TTC de la fac        | ture                                   | 320.50 €                   |                                               |                                               |
| Modalités de prélèveme                                                                   | nt         |               |                             |                                 |                   |                            |                                        |                            |                                               |                                               |
| modalitées                                                                               |            |               |                             |                                 |                   |                            |                                        |                            |                                               |                                               |
|                                                                                          |            |               |                             |                                 |                   |                            |                                        |                            |                                               |                                               |
| Voies de recours                                                                         |            |               |                             |                                 |                   |                            |                                        |                            |                                               |                                               |
|                                                                                          |            |               |                             |                                 |                   |                            |                                        |                            |                                               |                                               |
|                                                                                          |            |               |                             |                                 |                   |                            |                                        |                            |                                               |                                               |
|                                                                                          |            |               |                             |                                 |                   |                            |                                        |                            |                                               |                                               |
| Informations relatives à (                                                               | 1245       | Fngagome      | ant BDC                     |                                 |                   |                            | Marché                                 |                            |                                               |                                               |
| Code service                                                                             | 12272      | Lingogetting  |                             | 1                               | Non               | n service                  | Marcine                                |                            | $\mathbf{\mathbf{N}}$                         |                                               |
| 3                                                                                        |            |               |                             |                                 |                   |                            |                                        |                            |                                               |                                               |

Vous devrez saisir les *Lignes de factures* constituant cet ASAP.

![](_page_58_Picture_4.jpeg)

# Le jeu

• Dix petites questions simples

1. De quel délai dispose-t-on pour envoyer un budget en préfectureaprès son vote ?a. 2 joursb. 15 joursc. 30 jours

2. Quelle est la date limite pour voter un budget M14 ?
a. le 31 mars
b. le 15 avril
c. le 30 avril

**3.** Pour un excédent de fonctionnement de 10 000 € puis-je inscrire 10 000 € au 1068 ? a. Oui b Non

**4.** J'ai fait des rattachements de charges, j'avais déjà créé le nouvel exercice. Puis-je les supprimer ? a. Oui b. Non

**5.** Que contient un PES Retour :

a. les ACK
b. les budgets acceptés
c. le compte de gestion
d. des informations sur le paiement des mandats ou l'encaissement
des titres .

# Le jeu

6. Soit un emprunt de 12 000 d'intérêt dont l'échéance tombe le 31 mai
Quel montant dois-je mandater au 661121 (ICNE) sur l'année N:
a. 2 000 € b. 7 000 € c. 12 000 €

- 7. Comment dois-je réaliser les excédents (ou déficit) pour éditer le CA ?a. Je ne fais rien c'est automatique.
  - b. Je fais un titre (pour des excédents) ou un mandat (pour des déficits)
  - c. Une option dans le bloc Budget ⇒ Edition du Compte administratif / Saisie des annexes et édition détaillée me permet de les réaliser.
    d. Je dois saisir le montant à réaliser dans l'annexe arrêté et signatures.

![](_page_60_Picture_6.jpeg)

# Le jeu

**8**. Je dois réaliser un jeu d'écriture d'ordre (mandat et titre) ?

a. je saisis le mandat puis le titre.
b. Je m'appuie sur les indications de mon trésorier.
c. J'utilise le module *Exécution* ⇒ *Ecritures d'ordre*.

**9.** Comment annuler un mandat sur un exercice antérieur : a. Je fais un titre

b. Le trésorier s'en occupe .

c. une option dans *Mandat / annulatif* me permet de désigner un exercice antérieur.

![](_page_61_Picture_7.jpeg)

**10.** Classer ces différentes étapes du Budget primitif dans un bon ordre Sachant que le budget n'est pas voté par anticipation.

| étapes                                               | 1 | 2 | 3 | 4 | 5 | 6 |
|------------------------------------------------------|---|---|---|---|---|---|
| Détermination des RAR                                |   |   |   |   |   |   |
| Création du dossier budgétaire BP N+1                |   |   |   |   |   |   |
| Envoi du flux BP (indigo ou PES Budget) au trésorier |   |   |   |   |   |   |
| Affectation définitive du résultat                   |   |   |   |   |   |   |
| Création du nouvel exercice                          |   |   |   |   |   |   |
| Saisie des nouvelles propositions au budget          |   |   |   |   |   |   |

![](_page_62_Picture_2.jpeg)

# Réponses

- 1: b
- 2: b
- 3: a/b explications
- 4: a
- 5:d
- 6:b
- 7: c
- 8: c
- 9: c

![](_page_63_Picture_11.jpeg)

# Réponses

| étapes                                               | 1 | 2   | 3   | 4  | 5 | 6  |
|------------------------------------------------------|---|-----|-----|----|---|----|
| Détermination des RAR                                |   | \$₽ | \$₽ |    |   |    |
| Création du dossier budgétaire BP N+1                |   | ☆   | ₽   |    |   |    |
| Envoi du flux BP (indigo ou PES Budget) au trésorier |   |     |     |    |   | \$ |
| Affectation définitive du résultat                   |   |     |     | ** |   |    |
| Création du nouvel exercice                          | ☆ |     |     |    |   |    |
| Saisie des nouvelles propositions au budget          |   |     |     |    | ₽ |    |

![](_page_64_Picture_2.jpeg)

![](_page_64_Picture_3.jpeg)

Questions diverses

![](_page_65_Picture_1.jpeg)

Les documents pédagogiques de la formation sont téléchargeables sur le site internet <u>www.atd31.fr</u> à la rubrique formation et à l'aide de votre identifiant et mot de passe

Agence Technique Départementale de la Haute-Garonne – 10 place Alfonse Jourdain 31000 TOULOUSE – Tél : 05. 34.45.56.56 – Fax : 05.34.45.56.55 Site internet : <u>www.atd31.fr</u> – Courriel : accueil@atd31.fr

![](_page_66_Picture_2.jpeg)